## How to use the Search/Email Criteria Wizard

- 1. Go to your Gradebook.
- 2. Use the Drop down menu for More Gradebook Tools and select Search/Email by Criteria.

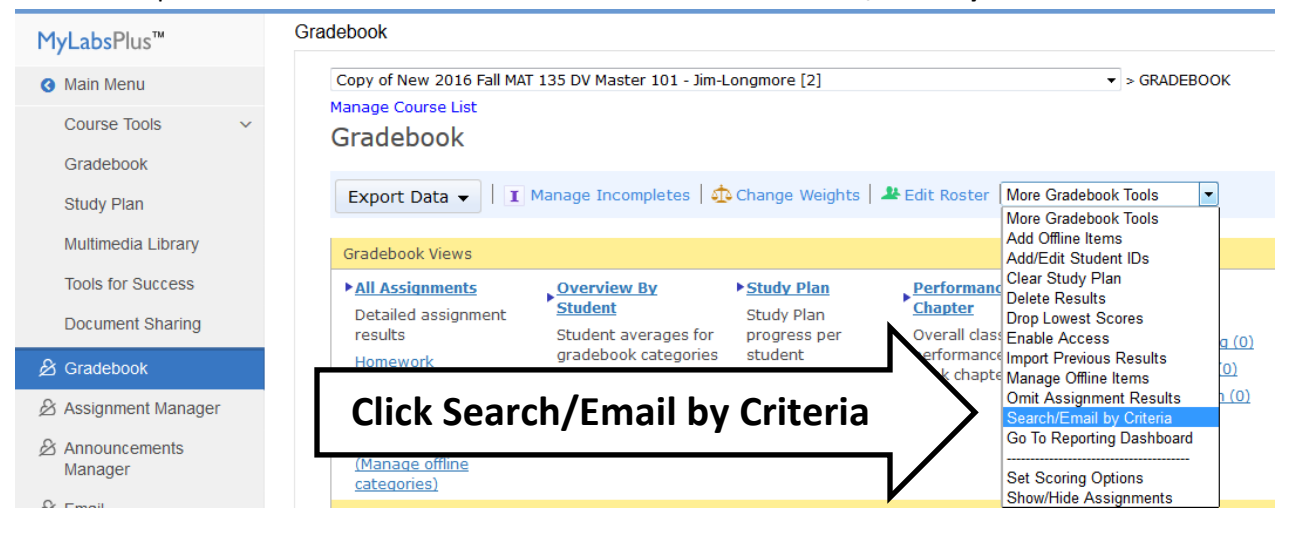

3. Select Assignment performance from the drop down.

## Search/Email by Criteria Image: Start Select Students Image: Select Students Find Students based on - Choose Overall score - Choose Cancel Assignment performance Click Assignment performance Work activity Name Click Assignment performance his course is based on Sullivan/Woodbury: Interactive Statistics: Click Assignment performance

4. Select **Specific assignments** and **choose** the assignment check the box/boxes that you want to meet your criteria next to Score, click Next button.

| Search/E               | Email b | y Criteria                                                                                                 |              |                                                                                     |  |  |  |
|------------------------|---------|----------------------------------------------------------------------------------------------------|--------------|-------------------------------------------------------------------------------------|--|--|--|
| 1 Start 2 Sele         |         | ct Students                                                                                                | 3 Send Email | Select <b>Specific assignments</b> and<br>Check <b>Score and place criteria</b> and |  |  |  |
| Click <b>Next</b>      |         |                                                                                                    |              |                                                                                     |  |  |  |
| Find Students based on |         | Assignment performance                                                                                     |              |                                                                                     |  |  |  |
| Assignments            |         | <ul> <li>All assignments</li> <li>Specific assignments <u>Choose</u> (1 assignment(s) selected)</li> </ul> |              |                                                                                     |  |  |  |
| Score                  |         | ☑ Score is ≥                                                                                               | ▼ 70 %       |                                                                                     |  |  |  |

 Select students you want to get criteria from at this point and decide if you want to export the information or email the students. If you want to export this is the last place to go to.
 Export: Select Export search results for selected students.

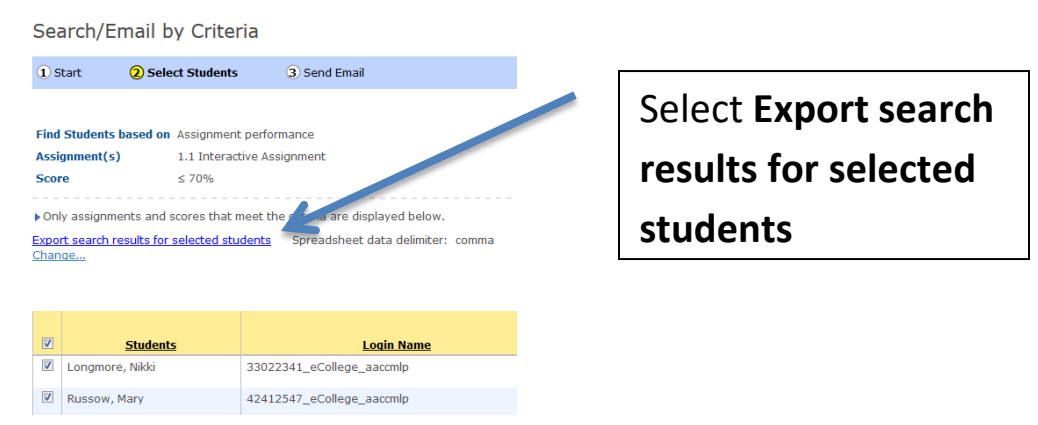

Follow instructions below, remember to save as Excel sheet or open it up and print.

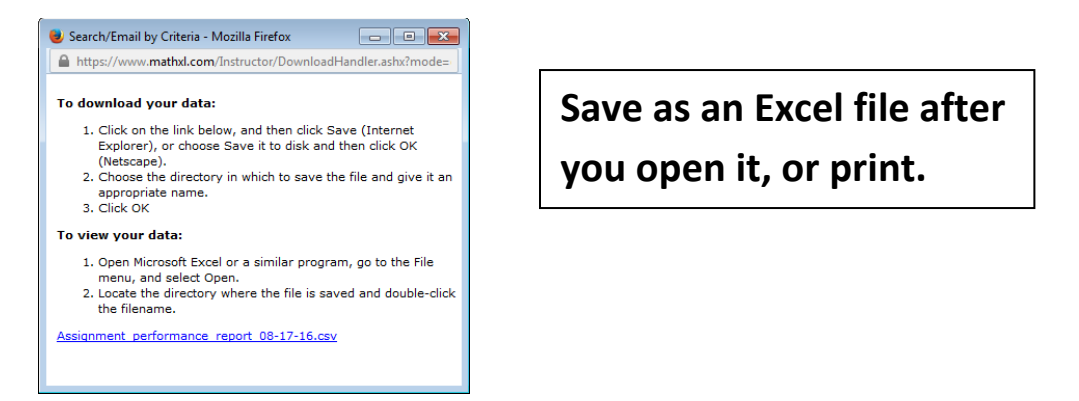

Email: Select Next button. Write your message to the students and click Send Email button.

| Search/                              | Email by Criteria                                       |                                                                    | 0 🔒 0                       |
|--------------------------------------|---------------------------------------------------------|--------------------------------------------------------------------|-----------------------------|
| 1 Start                              | 2 Select Students                                       | 3 Send Email                                                       |                             |
| Find Student<br>Assignment(<br>Score | s based on Assignment pe<br>s) All assignments<br>< 70% | rformance<br>s                                                     |                             |
| To:                                  | View/Remove Students  Students see only the             | (2 student(s) selected)<br>eir own email address in the To: field. | Students are in To:         |
| From:<br>Cc:<br>Subject:             | Inlongmore@aacc.edu     You will receive a cop          | y of the message with a list of recipients.                        | Enter Subject               |
| Message:                             |                                                         |                                                                    | Write Message               |
|                                      |                                                         |                                                                    | Click on Send Email button. |
| () Attachmen                         | its:                                                    | Browse Upload                                                      |                             |
| Cancel/Do                            | one                                                     |                                                                    | Back Send Email             |